# نامألا ةرادإ ىلإ ةزهجألا نم ةنمازملا نيوكت

#### تايوتحملا

<u>ةمدقملا</u> <u>قيساسألا تابلطتملا</u> <u>تابلطتملا</u> <u>ةمدختسملا تانوكملا</u> <u>ةىساسأ تامولعم</u> منمعهم الأربي الأومن المعامة المعامة المعامة المعامة المعامة المعامة المعامة المعامة المعامة المعامة المعامة ال <u>دحاو زاهج فاشتكا</u> <u>دحاو زامج فاشتكا ذيفنت تاوطخ</u> <u>دحاو زامج فاشتكا ذيفنت تاوطخ</u> <u>:1 ةوطخلا</u> :2 ةوطخ<u>ل</u>ا <u>ةعمجملا ةزهجألا فاشتكا</u> <u>:ةعمجملا ةزهجألا فاشتكا ذىفنت تاوطخ</u> <u>1: ةوطخلا</u> <u>:2 ةوطخلا</u> <u>:3 ةوطخلا</u>

#### ةمدقملا

.CSM ىلإ ASA نم نيوكتلا ةنمازمل ةفلتخم قرط دنتسملا اذه فصي

#### ةيساسألا تابلطتملا

تابلطتملا

:ةيلاتا عيضاوملاب ةفرعم كيدل نوكت نأب Cisco يصوت

- Cisco نم نامألا ريدم •
- فيكتم نيمأت زاهج •

ةمدختسملا تانوكملا

ةيلاتلا ةيداملا تانوكملاو جماربلا تارادصإ ىلإ دنتسملا اذه يف ةدراولا تامولعملا دنتست:

- Cisco Security Manager 4.25
- فيكتلل لباقلا نامألا زاهج

ةصاخ ةيلمعم ةئيب يف ةدوجوملا ةزهجألاا نم دنتسملا اذه يف ةدراولا تامولعملا ءاشنإ مت. تناك اذإ .(يضارتفا) حوسمم نيوكتب دنتسملا اذه يف ةمدختسُملا ةزهجألا عيمج تأدب رمأ يأل لمتحملا ريثأتلل كمهف نم دكأتف ،ليغشتلا ديق كتكبش.

## ةيساسأ تامولعم

Cisco ASA. زامجل ةيزكرم ةبقارمو ةرادإ تامدخ Cisco نم نامألا ريدم رفوي

#### يلمعلا نايبلا ةيجەنم

.CSM ىلإ ASA نم نيوكتلا ةنمازمل نيزيمتم نيرايخ وأ نيتقيرط دنتسملا اذه فصي

- دحاو زاهج فاشتكا •
- ةعمجملا ةزهجألًا فاشتكا ةداعا

## دحاو زاهج فاشتكا

طقف اهذيفنت نكمي .نوزخملا ىلإ زامجلا ةفاضإ ةلاح يف طقف دحاو فاشتكا ذيفنت نكمي زامجلا ىدل نوكي امدنع

- قايسلا عضو يف لمعت يتلا FWSM و PIX و ASA ةزهجأل نامألا قايس تانيوكت ددعتملا.
- ترمولعم المرية المرابقة مريحة المرابقة المرابقة Catalyst.

#### دحاو زاهج فاشتكا ذيفنت تاوطخ:

رطس ةەجاو ىلع تارىيغت يأ ءارچإب تمق دق نوكت امدنع زاەجلا فاشتكا ذيفنت كنكمي ىرخأ ةرم ەتفاضإو زاەجلا ةلازا تمت دق ناك اذإ وأ زاەجلاب ةصاخلا رماوألا.

روكذملا لاثملا ديدحتب مق ،ةقلعم تارييغت ةيأ ةنمازم متيس ناك اذإ امم ققحتلل

جراخ تارييغت فاشتكا رايخلا ددحو زاهجلا ءزج نم ينعملا زاهجلا ىلع نميألا سواملا رزب رقنا قاطنلا.

| File        | Edit   | View                        | Polic      | y I   | Мар    | Mar     | nage    | Tools   | Tie  | ckets | La | unch | Help |
|-------------|--------|-----------------------------|------------|-------|--------|---------|---------|---------|------|-------|----|------|------|
| 🎒 D         | evice  | 🔀 Мар                       | <b>S</b> P | olicy | 4      | Policy  | Bundle  | 9       | 80   | 1     | 3  |      |      |
| Devis       | ces    |                             |            |       |        |         |         |         |      |       |    | 4    | Ω,   |
| Filter      | : -    | none                        |            |       |        | ~       |         |         |      |       |    |      |      |
| 84          | J Dep  | artment                     |            |       |        |         |         |         |      |       |    |      |      |
|             | Ľ      | Frewall<br>SP ASA<br>SP ASA |            | Dev   | ice Pr | ropert  | ies     |         |      |       |    |      |      |
| ®-₫         | J Loca | ation                       |            | Det   | ect O  | ut Of   | Band (  | Change  | B    |       |    |      |      |
| <b>⊕</b> -₫ | AI     |                             |            | Mal   | ce De  | vice C  | perati  | onal    |      |       |    |      |      |
|             |        |                             |            | Clos  | ne De  | vice    |         |         |      |       |    |      |      |
|             |        |                             |            | Сор   | y Pol  | icies I | Betwee  | en Devi | ices |       |    |      |      |
|             |        |                             |            | Sha   | re De  | vice P  | olicies |         |      |       |    |      |      |
| <u> </u>    |        |                             |            | Crea  | ate Po | olicy E | undle   |         |      |       |    |      |      |
| Polici      | es     |                             |            | Dev   | ice M  | lanag   | er      |         |      |       |    |      |      |
|             | rewall |                             |            | Prin  | ne Se  | curity  | Mana    | ger     |      |       |    |      |      |
|             | -5     | AAA Rule                    | 1          | Fire  | SIGH   | T Mar   | agem    | ent Ce  | nter |       |    |      |      |
|             | -9     | Access Ri<br>Inspectio      |            | Pres  | riew ( | Config  | guratio | n       |      |       |    |      |      |
|             | -ğ     | Botnet Tr                   |            | Dele  | te De  | evice(: | s)      |         |      |       |    |      |      |
| 6           | Sett   | ings                        |            | Pac   | ket Tr | acer    |         |         |      |       |    |      |      |
|             | -2     | Transpari<br>Web Filte      |            | Pac   | ket C  | apturi  | e       |         |      |       |    |      |      |
|             | AT     | THE FILL                    |            | Ping  | g and  | Trace   | Route   |         |      |       |    |      |      |
| -2          | ] Site | to Site VF                  |            | Disc  | over   | Polici  | es on   | Device  | (s)  |       |    |      |      |
| B R         | emote  | Access VI                   |            | Det   | ect As | SA-C)   | (/FireP | OWER    | Mod  | lule  |    |      |      |
| 1-2         | Inte   | rfaces                      |            |       |        |         |         |         |      |       |    |      |      |
| 1 1-2       | j vxu  | an                          |            |       |        |         |         |         |      |       |    |      |      |

زاهجلا اذهل طبرلاا جراخ تارييغت دوجو مدع ةلالح يف ةحفصلا رهظت ،تارييغت دوجو مدع ةلاح يف.

| 🆏 008 Danges            |                                              | - | 0 | х |
|-------------------------|----------------------------------------------|---|---|---|
| COR Detail COR Summary  |                                              |   |   |   |
| Devices Groups          | Contracting (Execution Summary)              |   |   |   |
| Abe: -rore - v          | No Out of Band changes found for this device |   |   |   |
| 8- 🔤 🗂 Selected Deskers |                                              |   |   |   |
| Opatient                |                                              |   |   |   |
|                         |                                              |   |   |   |
| - Claster               |                                              |   |   |   |
|                         |                                              |   |   |   |
| - E 3 49 1              |                                              |   |   |   |

ينايبلا مسرلا حاتفم بسح طوطخلا زاربإ متيسف ،تارييغت يأ ءارجإ مت اذإ

| SCOR Changes                                                                                                    |                                                                                                    | - 0 ×              |
|----------------------------------------------------------------------------------------------------|----------------------------------------------------------------------------------------------------|--------------------|
| Other Otherson                                                                                                    |                                                                                                    |                    |
| Res - v                                                                                                    | Americanity leaves in CM Renning Carly leaves free Dence                                                                                                    |                    |
| Control Control Control<br>Control Control Control<br>Control Control<br>Control Control Control<br>Control Control Control Control<br>Control Control Control Control Control<br>Control Control Control Control Control Control<br>Control Control Contro | IM     accesse-list lot extended permit -1 any any     accesse-list lot extended permit -1 any any       IN     no logging hide wermane     relation       IN     no logging hide wermane     relation                   | Added new commands |
| Dig state                                                                                                    | 39     logging monitor informational       39     logging boffword informational       40     logging memb informational       41     mess informational       42     resu informational       43     mess informational |                    |
|                                                                                                    | 40 ann conside 1900<br>43 ann ann 2000<br>44 an feilanna<br>45 an feilanna<br>46 an feilanna                                                                                                    |                    |

دحاو زاهج فاشتكا ذيفنت تاوطخ:

:1 ةوطخلا

ىلع رايخلا فاشتكا جەن رتخاو زاەجلا ءزج نم ينعملا زاەجلا مسا ىلع نميألا سواملا رزب رقنا (ةزەجألا) زاەجلا

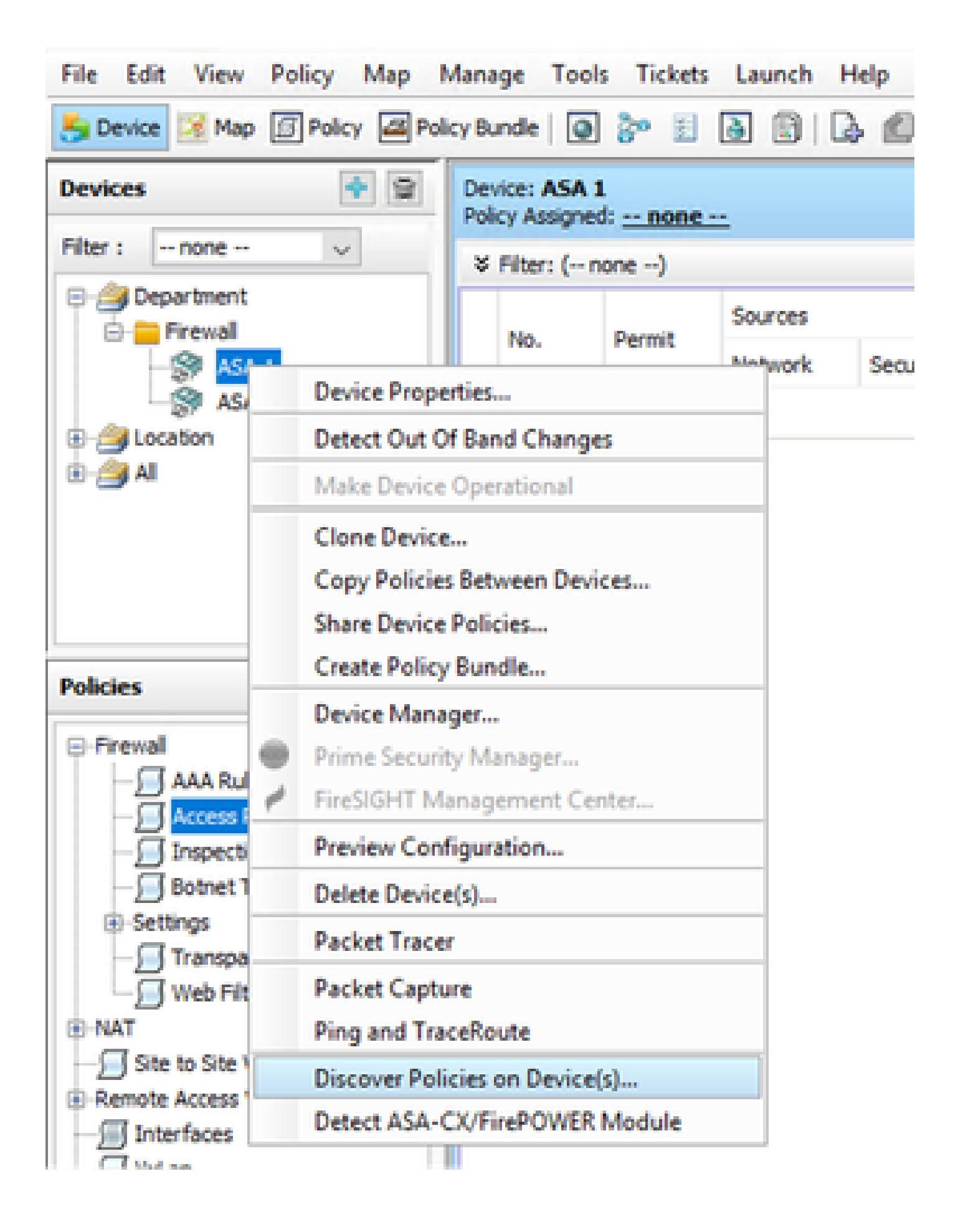

:2 ةوطخلا

ةمەم ءاشنإ راوحلا عبرم ةدەاشم طقف كنكمي ،دحاولا زاەجلا دادرتسإ بولسأل ةبسنلاب ەحتفو ەقالغإ ءاجرلاف ،عمجم فاشتكا راوح عبرم ىلع لصحت تنك اذإ ام ةلاح يف .فاشتكا ىرخأ ةرم.

فاشتكالا ءارجإل تارايخ 3 كيدل.

- Live Device، الجي الجي النا يف دوجوملا، Live Device نم نيوكتلا بلجي.
- فاشتكالا ةعباتمو نيوكتلا فلم رايتخإ كنكمي نيوكتلا فلم.
- تانيوكتلا ىلإ زاهجلا طبض ةداعإب موقي ةيضارتفالا عنصملا تادادعإ نيوكت قايس عضو ليغشتب موقت يتلا ةزهجألل ةقيرطلا هذه مادختسإ نكمي .ةيضارتفالا ةيدرفلا نامألا تاقايسل وأ طقف دحاو.

| Cr | reate Discovery Task                                                                                                    |                                         | × |
|----|----------------------------------------------------------------------------------------------------|-----------------------------------------|---|
|    | Discovery Task Name:                                                                                                    | discovery:2024-Jul-19 09:09:36          |   |
|    |                                                                                                    | Live Device                             |   |
|    | Discover From:                                                                                                    | ○ Config File                           |   |
|    |                                                                                                    | Factory Default Configuration           |   |
|    |                                                                                                    | Config File: Browse                     |   |
|    |                                                                                                    | Discover Policies for Security Contexts |   |
|    | Policies To Discover<br>Select the policies to d<br>Detect ASA-CX/Fire<br>Inventory<br>Platform Settings<br>Firewall Services | iscover<br>POWER Module                 |   |
|    | Routing Policies                                                                                                    |                                         |   |
|    | RA VPN Policies IPS                                                                                                    |                                         |   |
|    |                                                                                                    | OK Cancel Help                          |   |

كتكبش يف ثدحت نأ نكمي يتلا تارييغتلاو ةكبشلا ايجولوبطب ةيارد ىلع كنأ نم دكأت فاشتكالاب ةعباتملا لبق.

| Warning | 9 ×                                                                                                    |
|---------|----------------------------------------------------------------------------------------------------|
|         | Discovery will replace existing policies with those discovered.<br>Loss of sharing, inheritance will happen with all policies associated with the device<br>Do you wish to continue? |
|         | Do not show this again                                                                                                    |
|         | Yes No                                                                                                    |

لمتكم فاشتكإك ةلاحلاب POP ةشاش ةيؤر كنكمي ،فاشتكالا لامتكا درجمب.

| Discovery Status                                                                                                    |                             |                   | ×                                                                                                    |
|----------------------------------------------------------------------------------------------------|-----------------------------|-------------------|----------------------------------------------------------------------------------------------------|
|                                                                                                    | 2014                        |                   |                                                                                                    |
| Status:<br>Devices to be discovered:<br>Devices discovered successfully:<br>Devices discovered with errors:<br>Discovery Details | Discovery co<br>1<br>1<br>0 | npieted with warr | ings                                                                                                    |
| Type Name                                                                                                    | Sevents                     | State             | Discovered From                                                                                                    |
| 💕 AGA 1                                                                                                    |                             | Discovery C       | ampleted with Warnings Live Device                                                                                          |
|                                                                                                    |                             | Const.            | Gescription                                                                                                    |
| Messages<br>OLL not discovered                                                                                                   |                             | Severity          | Policy discovery does not support the following CLI in your configuration:                                                  |
| Policies discovered                                                                                                    |                             | 0                 | Une 6/no mac-address auto<br>Une 60/no asdin history enable                                                                 |
| Existing policy objects reused                                                                                                   |                             | 0                 | Line 62:no arp permit-nonconnected<br>Line 63:arp rate-limit 8:192                                                          |
| Pokies discovered                                                                                                    |                             | 0                 | Line 68 timeout pet-slate 0:00:30<br>Line 73 timeout top-groxy-reassembly 0:01:00<br>Line 74 timeout floating-com 0:00:00 V |
|                                                                                                    |                             |                   | Action<br>If you wish to manage these commands in CS Manager, please use the "Plex Config" function                         |
|                                                                                                    |                             |                   | Generate Report Abort Oose Help                                                                                             |

تارييغت يأ ءارجإ ەنكمي ال اضيأ قاطنلا جراخ تارييغت نمو.

| 🖏 008 Danges          |                                              | - | 0 | х |
|-----------------------|----------------------------------------------|---|---|---|
| COR Setal COR Summery |                                              |   |   |   |
| Devices Groups        | Concessing Extension Services                |   |   |   |
| Ner:                  | No Out of Band changes found for this device |   |   |   |
| 8- Calendari Centras  |                                              |   |   |   |
| - Fred                |                                              |   |   |   |
|                       |                                              |   |   |   |
| - Closter             |                                              |   |   |   |
| - 0.9 (4)             |                                              |   |   |   |
| C Street              |                                              |   |   |   |

## ةعمجملا ةزهجألا فاشتكا

نأ ةظحالم مەملا نم .عمجم فاشتكا ةداعإ ءارجإ كنكمي ،ةددعتملا ةزەجألا تاسايس فاشتكال اەليغشت نكمي يتلا ةزەجألا كلت ،ةيحلا ةزەجألا ىلع رصتقت يعامجلا فاشتكالا ةداعإ كتكبش لخاد اەيلإ لوصولاو ايلاح.

نكمي .ةيرهاظلا راعشتسالاا ةزهجأو نامألاا قايس ىلع عمجملا فاشتكالاا ءارجإ كنكمي ال لصفنم لكشب اهديدحت مت يتلاا ةيطمنلاا ةمدخلا تادحو فاشتكا.

## :ةعمجملا ةزهجألا فاشتكا ذيفنت تاوطخ

:1 ةوطخلا

زاهجلا ىلع تاسايسلا فاشتكا < ةسايسلا ىلإ لقتنا

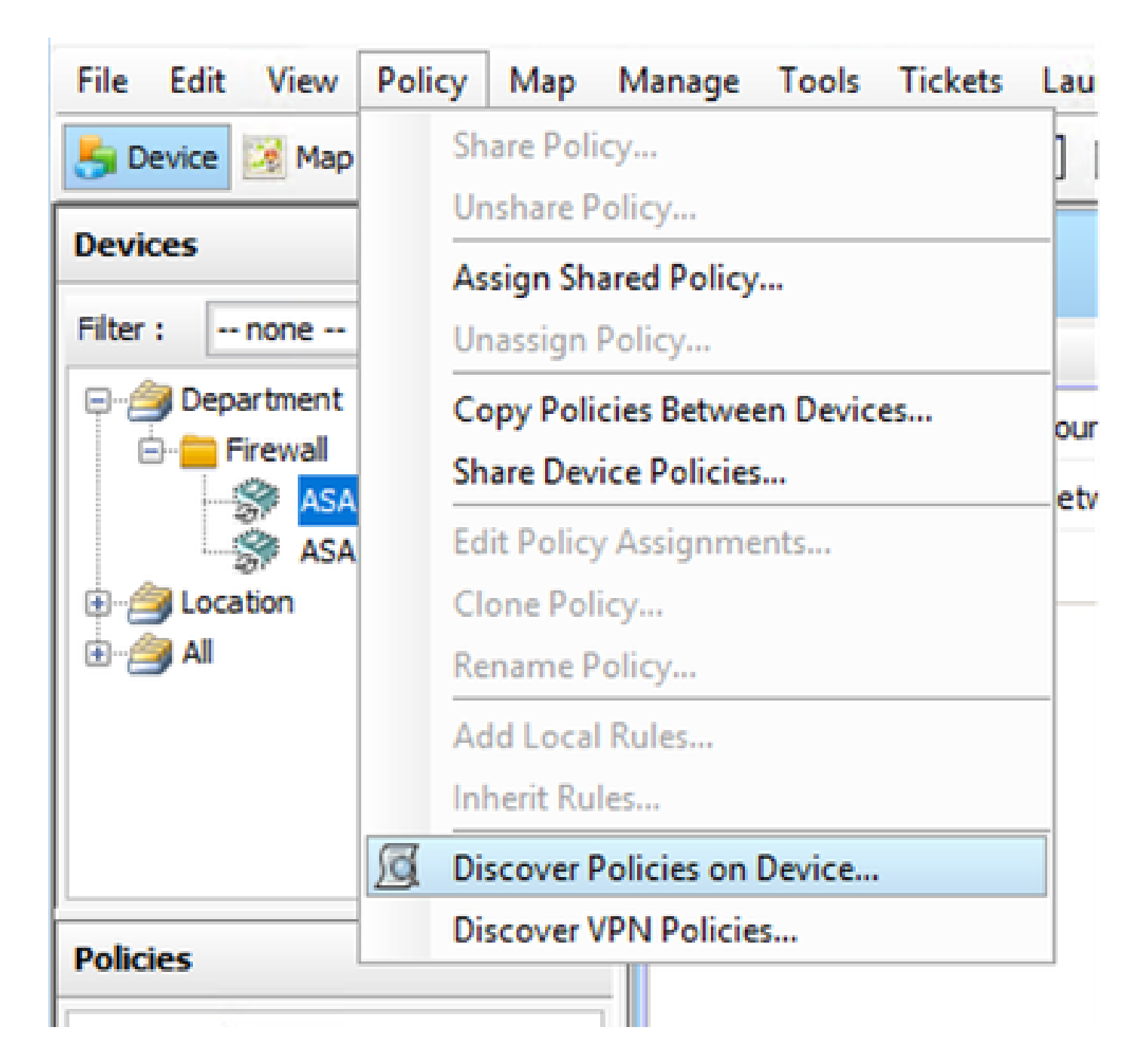

#### :2 ةوطخلا

ريغ تالجسلا فاشتكا ةداعإ ةشاش رەظت نأ طقف نكمي ،عمجم فاشتكا ةداعإب موقت تنك اذإ ةماەلا.

تاسايسلا فاشتكا ديرت يتلا ةزهجألا ةمئاق رتخأ ،ىرسيلا ةحوللا يف ةحاتملا ةزهجألا نم نميألا بناجلا ىلا اهلقنو اهب ةصاخلا.

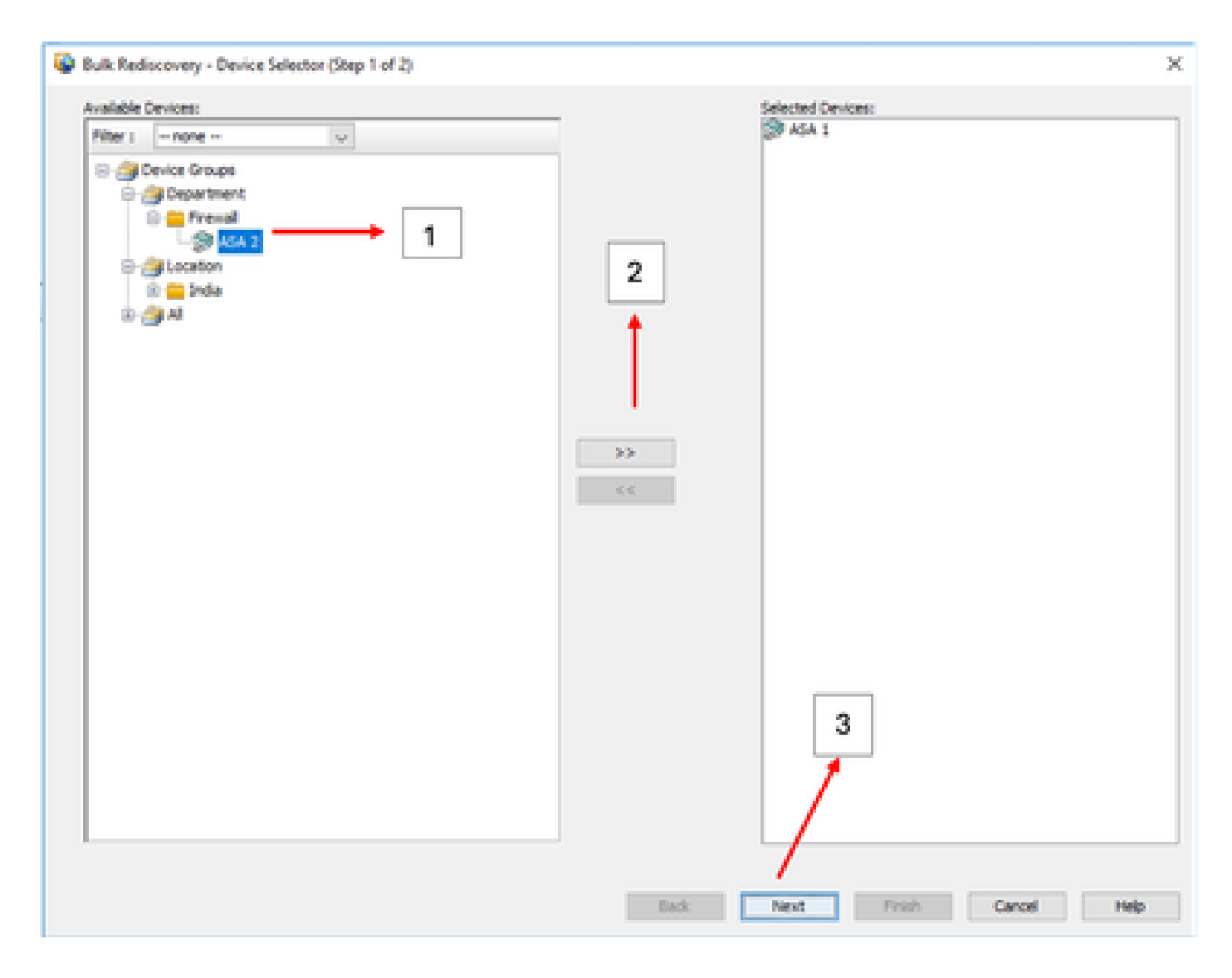

#### :3 ةوطخلا

نم ديزملا ةعباتمل "ءاەنإ" قوف رقنا مث ،ال مأ ةجردم ةددحملا ةزەجألا عيمج تناك اذإ امم ققحت عمجملا فاشتكالا ةداعإ ةيلمع.

كتكبش يف ثدحت نأ نكمي يتلا تارييغتلاو ةكبشلا ايجولوبُطب ةيارد ىلع كنأً نم دكأتً فاشتكالاب ةعباتملا لبق.

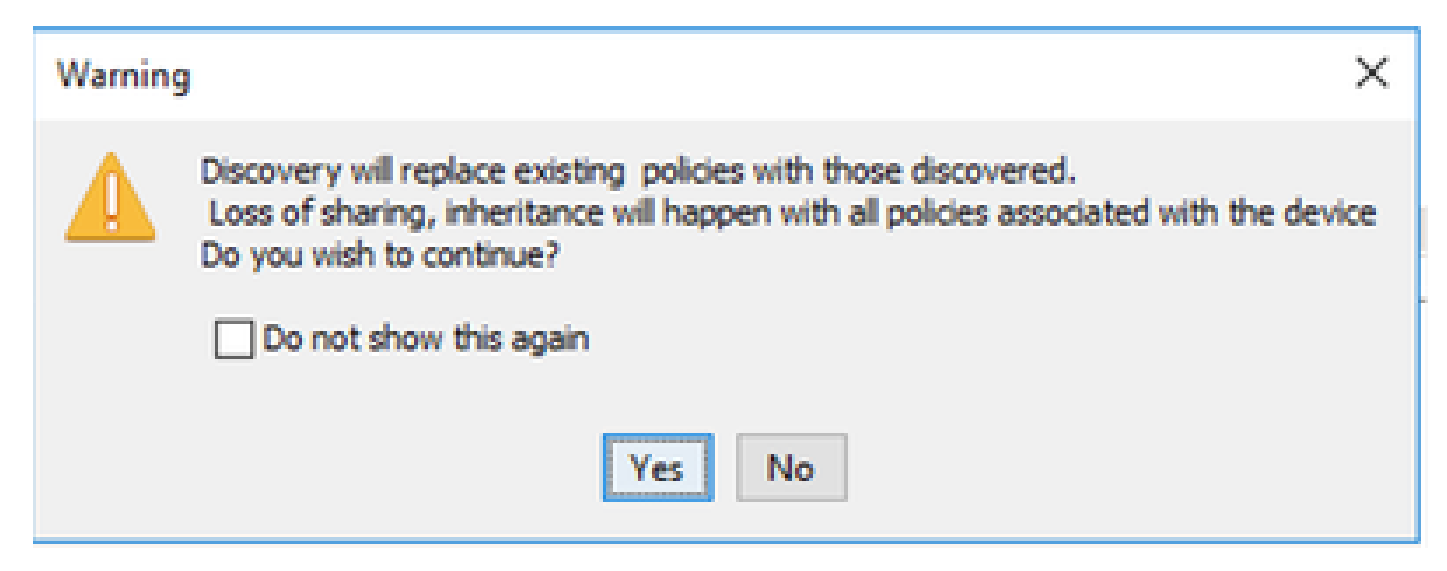

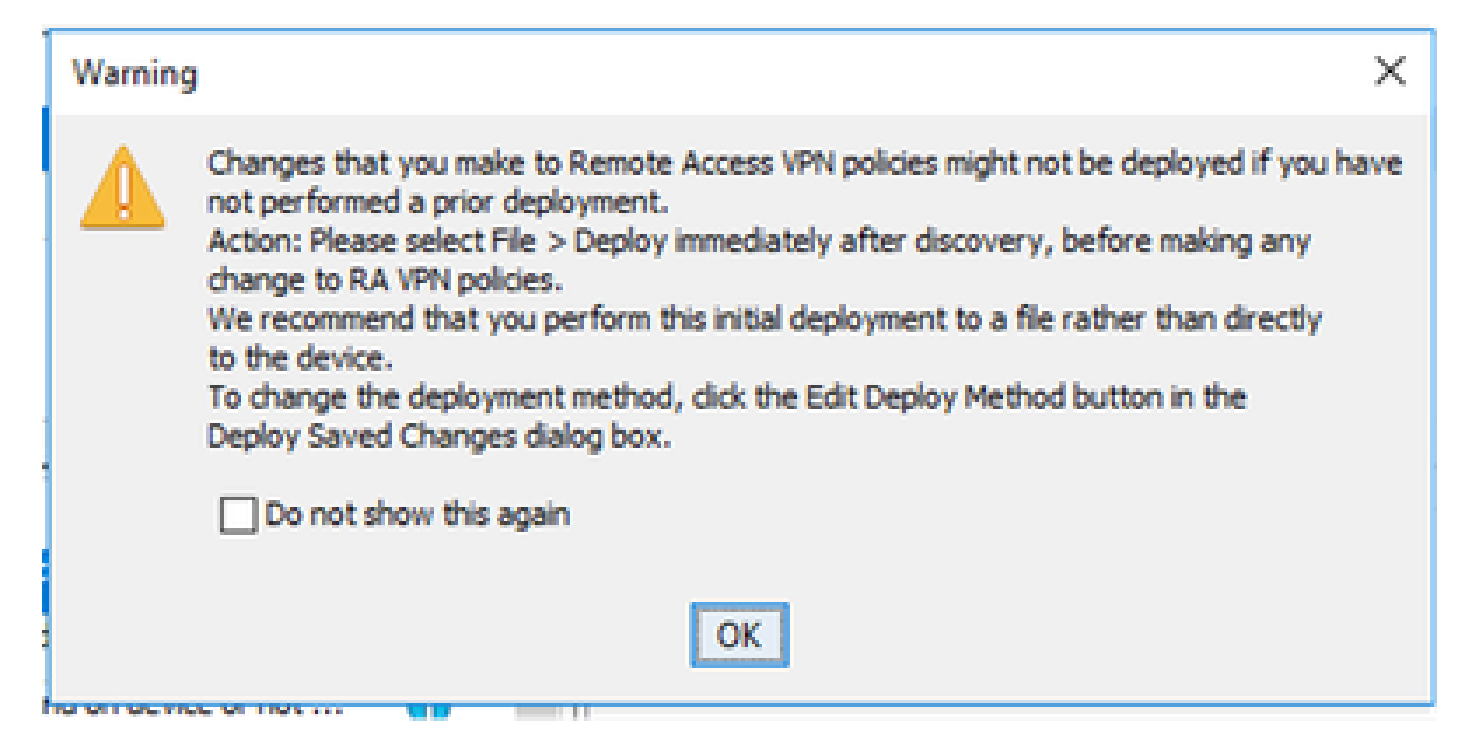

#### حاجنب نيزاهجلا الك فاشتكا مت.

| tatus:<br>levices to be discovered:<br>levices discovered auccessfully<br>levices discovered with errors:                                                                                                    | Discovery comp<br>2<br>1<br>2<br>1<br>2<br>1<br>2<br>1<br>2<br>1<br>2<br>1<br>2<br>1<br>2 | Reted with w                                                              | an an an an an an an an an an an an an a | 71                                                                                                 |                          |      |  |
|----------------------------------------------------------------------------------------------------|-------------------------------------------------------------------------------------------|---------------------------------------------------------------------------|------------------------------------------|----------------------------------------------------------------------------------------------------|--------------------------|------|--|
| scovery Details                                                                                                    |                                                                                           |                                                                           |                                          |                                                                                                    |                          |      |  |
| ype Name                                                                                                    | Severity                                                                                  | State                                                                     |                                          |                                                                                                    | Discovered From          |      |  |
| ASA 1                                                                                                    |                                                                                           | Decover                                                                   | ry Com                                   | pieted with Warrings                                                                               | Live Device              |      |  |
|                                                                                                    |                                                                                           |                                                                           |                                          |                                                                                                    |                          |      |  |
| ASA 2                                                                                                    | 0                                                                                         | Discover                                                                  | ry Com                                   | pleted with Warnings                                                                               | Dive Device              |      |  |
| ASA 2                                                                                                    | •                                                                                         | Discover                                                                  | ry Cam                                   | pleted with Warnings<br>Description                                                                |                          | <br> |  |
| ASA 2                                                                                                    | Covered.                                                                                  | Discover                                                                  | ny Cam                                   | pleted with Warnings<br>Description<br>No DAP sml configurat                                       | on file found on device. | <br> |  |
| ASA 2<br>Messages<br>API configuration was not di<br>SD configuration was not di                                                                                                    | tcovered.                                                                                 | Discover<br>Severity                                                      | ny Com                                   | pleted with Warnings<br>Description<br>No DAP sml configurat                                       | on file found on device. |      |  |
| ASA 2<br>ASA 2<br>Messages<br>AP roli configuration was not di<br>SD reli configuration was not di<br>ostscan package file is not foun                                                                             | tcovered.<br>scovered.<br>d on device or not                                              | Discover<br>Seventy                                                       | A A                                      | pleted with Warnings<br>Description<br>No DAP sml configurat                                       | on file found on device. | <br> |  |
| ASA 2<br>Messages<br>Messages<br>All configuration was not d<br>so tacan package file is not four<br>complete Remote Access 1915 (                                                                                 | scovered.<br>scovered.<br>id on device or not<br>Configuration                            | Discover<br>Seventy                                                       | A A                                      | pleted with Warnings<br>Description<br>No DAP sml configurat                                       | on file found on device. |      |  |
| ASA 2<br>Messages<br>AP rol configuration was not di<br>SD xell configuration was not di<br>tostacan package file is not foun<br>rcomplete Remote Access VPN (<br>L1 not discovered                                | toovered.<br>scovered.<br>id on device or not<br>Configuration                            | Seventy<br>0<br>0<br>0<br>0<br>0<br>0<br>0<br>0<br>0<br>0<br>0<br>0<br>0  | A A                                      | pleted with Warnings<br>Description<br>No DAP sell configurat                                      | on file found on device. |      |  |
| ASA 2<br>Messages<br>Messages<br>Advant configuration was not d<br>SD will configuration was not d<br>tostscan package file is not four<br>rcomplete Remote Access VPV (<br>L1 not decovered<br>tolcies discovered | toovered.<br>scovered.<br>sd on device or not<br>Configuration                            | Discover<br>Severity<br>0<br>0<br>0<br>0<br>0<br>0                        | A                                        | Description<br>No CAP xml configurat<br>Action                                                     | on file found on device. |      |  |
| ASA 2<br>Messages<br>Messages<br>Million configuration was not di<br>tostscan package file is not four<br>incomplete Remote Access VPV (<br>2.1 not discovered<br>tokies discovered<br>tokies discovered           | acovered.<br>acovered.<br>al on device or not<br>Configuration                            | Severity<br>0<br>0<br>0<br>0<br>0<br>0<br>0<br>0<br>0<br>0<br>0<br>0<br>0 | A A                                      | pleted with Warnings<br>Description<br>No DAP smill configurat<br>Action<br>No action is required. | on file found on device. |      |  |

ةمجرتاا مذه لوح

تمجرت Cisco تايان تايانق تال نم قعومجم مادختساب دنتسمل اذه Cisco تمجرت ملاعل العامي عيمج يف نيم دختسمل لمعد يوتحم ميدقت لقيرشبل و امك ققيقد نوكت نل قيل قمجرت لضفاً نأ قظعالم يجرُي .قصاخل امهتغلب Cisco ياخت .فرتحم مجرتم اممدقي يتل القيفارت عال قمجرت اعم ل احل اوه يل إ أم اد عوجرل اب يصوُتو تامجرت الاذة ققد نع اهتي لوئسم Systems الما يا إ أم الا عنه يل الان الانتيام الال الانتيال الانت الما